The Marketing Crowd

## HOW APPLE'S IOS 14 PRIVACY UPDATE IMPACTS FACEBOOK ADS

WHAT YOU NEED TO KNOW AND DO ON FACEBOOK

### **What We Will Cover**

- Overview the big picture
- iOS 14 privacy update what are iOS users now prompted to do when opening an app
- How will this impact Facebook ads?
- What should you do?

## **The Goal Of This Session**

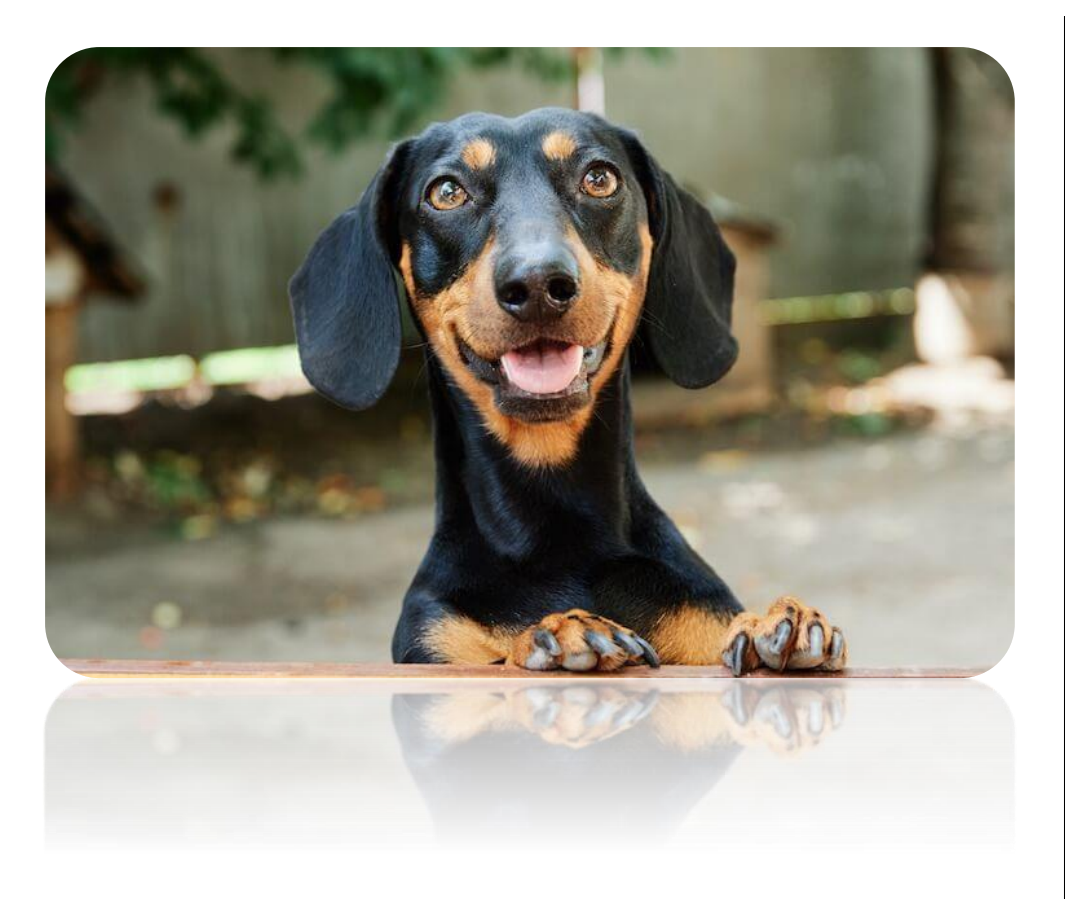

- 1. To keep you updated about a topic that you will hear about / have heard about but one that can be quite confusing. I will strip it down to make it more understandable.
- 2. To help you understand
  - a) What parts of this might impact you
  - b) What parts might not impact you

This is a complicated topic but not all of it might impact you.

 To explain what actions you might need to take – depending on how you use Facebook ads.

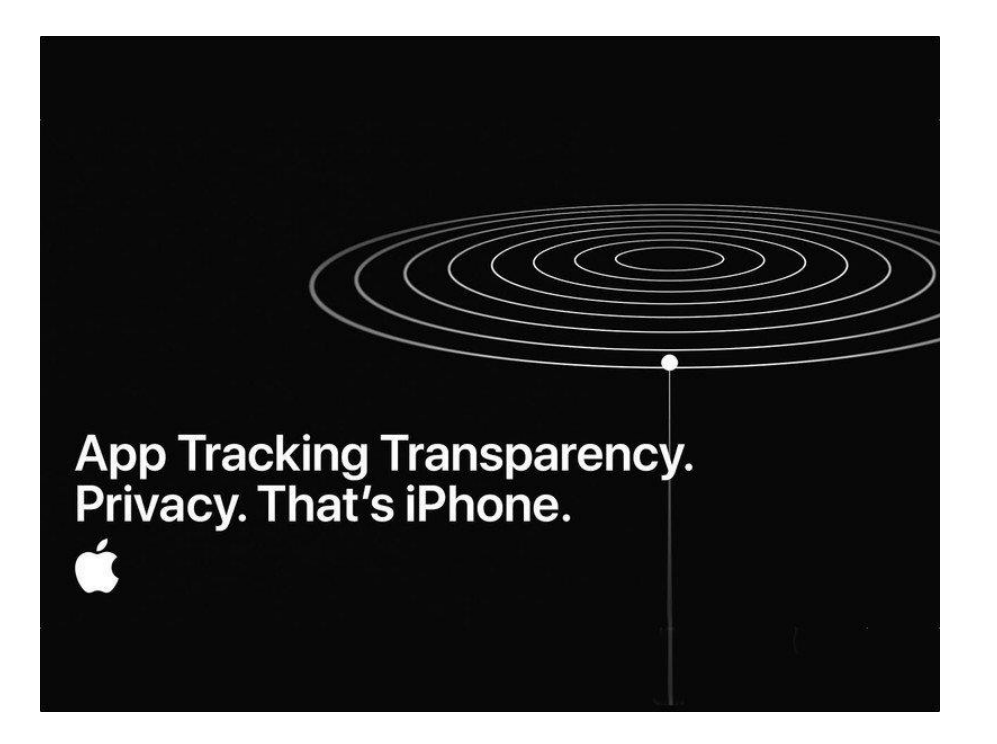

When you use apps on your phone, they may track you across other apps and websites in order to target you with advertising.

Apple wants to give its customers more control over their privacy.

The aim of the new iPhone feature, Apple says, is to add transparency to this process. Now you know what's happening, it's up to you to choose whether apps can track you.

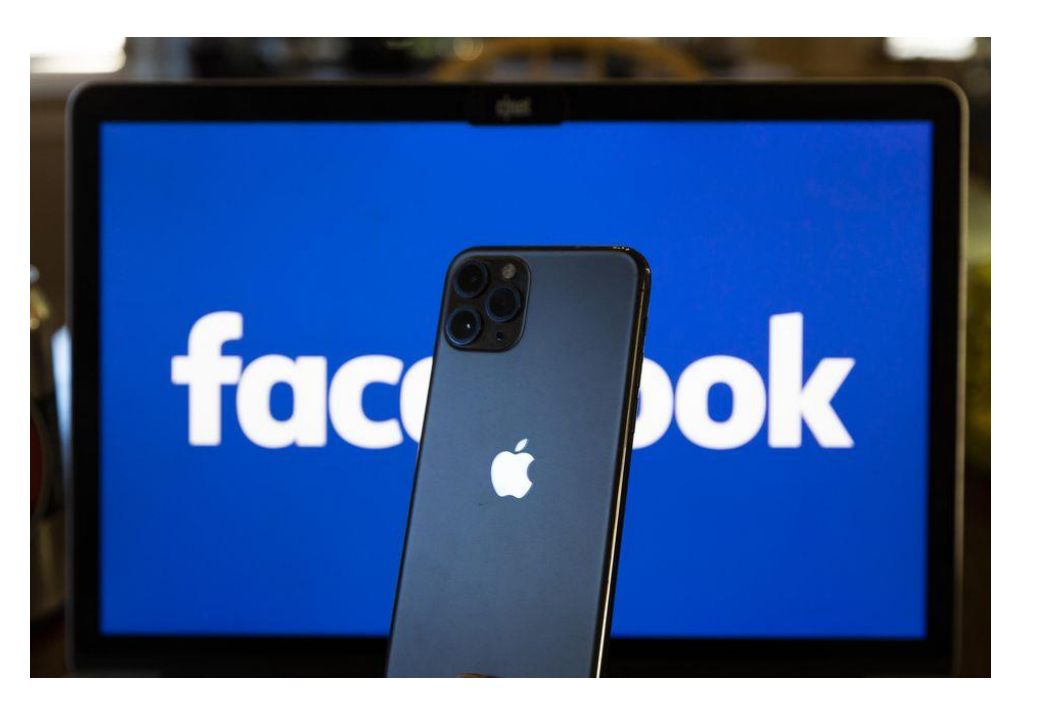

iOS 14 was introduced in September 2020 but the privacy update was delayed until May 2021.

Apple now prompts people to select if they would like allow tracking of data with an App eg. Facebook.

If people decide to opt-out:

- 1. Facebook has less visibility of what the person is doing, the sites they are visiting etc.
- 2. Facebook's Advertising tools will potentially become less effective in targeting and optimizing for that person.

Because Apple's operating system has the largest share of the market, this will cause a major disruption in the ability of Facebook's ad tools to build large-scale, interest-based audiences and lookalike audiences, as well as optimize for ads based on actions, such as a purchase.

### Apple has always given users the ability to opt out of tracking

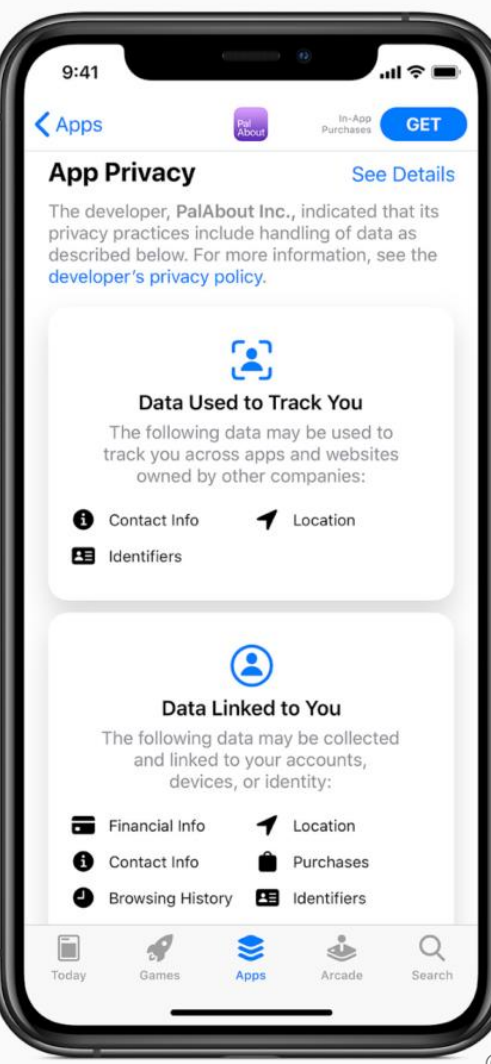

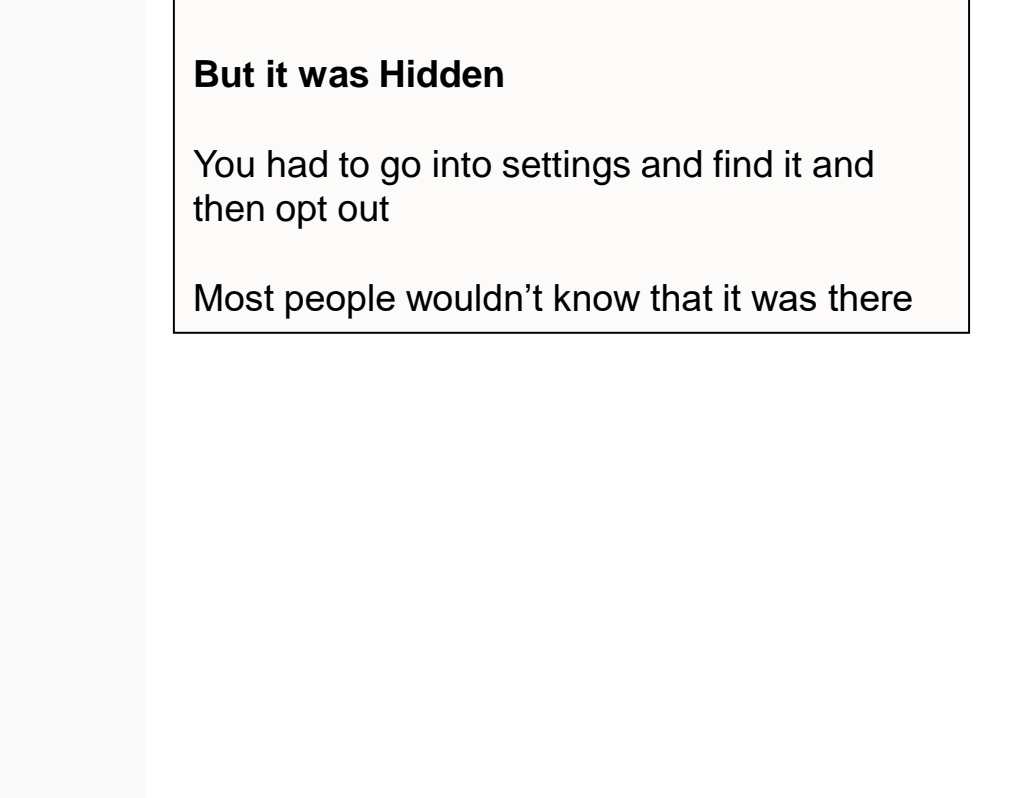

©The Marketing Crowd 2021

#### From May 2021 it became an up front prompt

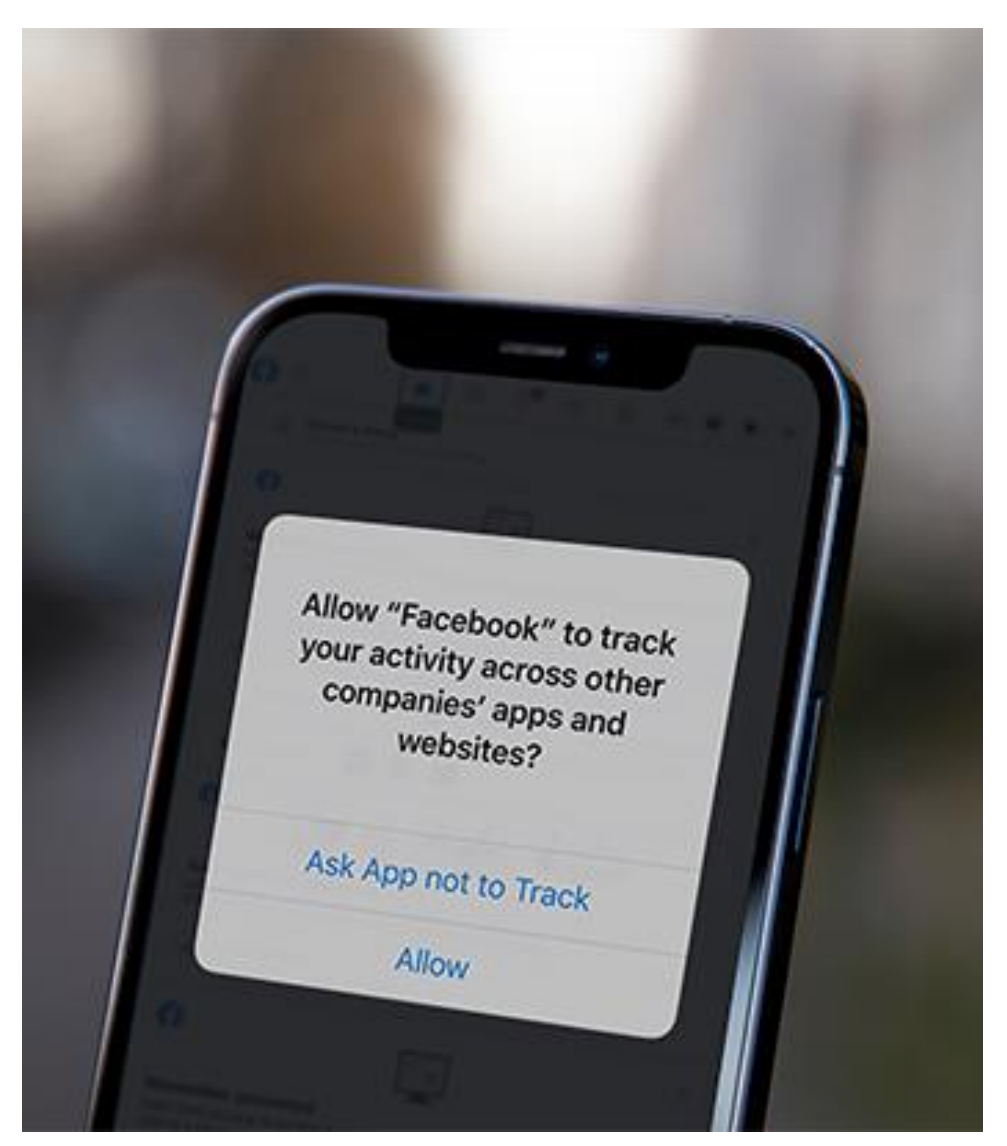

# When the user opens an app or downloads an app they are presented with the prompt

It is now being made clear to users that their activity is being "tracked" across websites and apps and it is simple to opt out of this

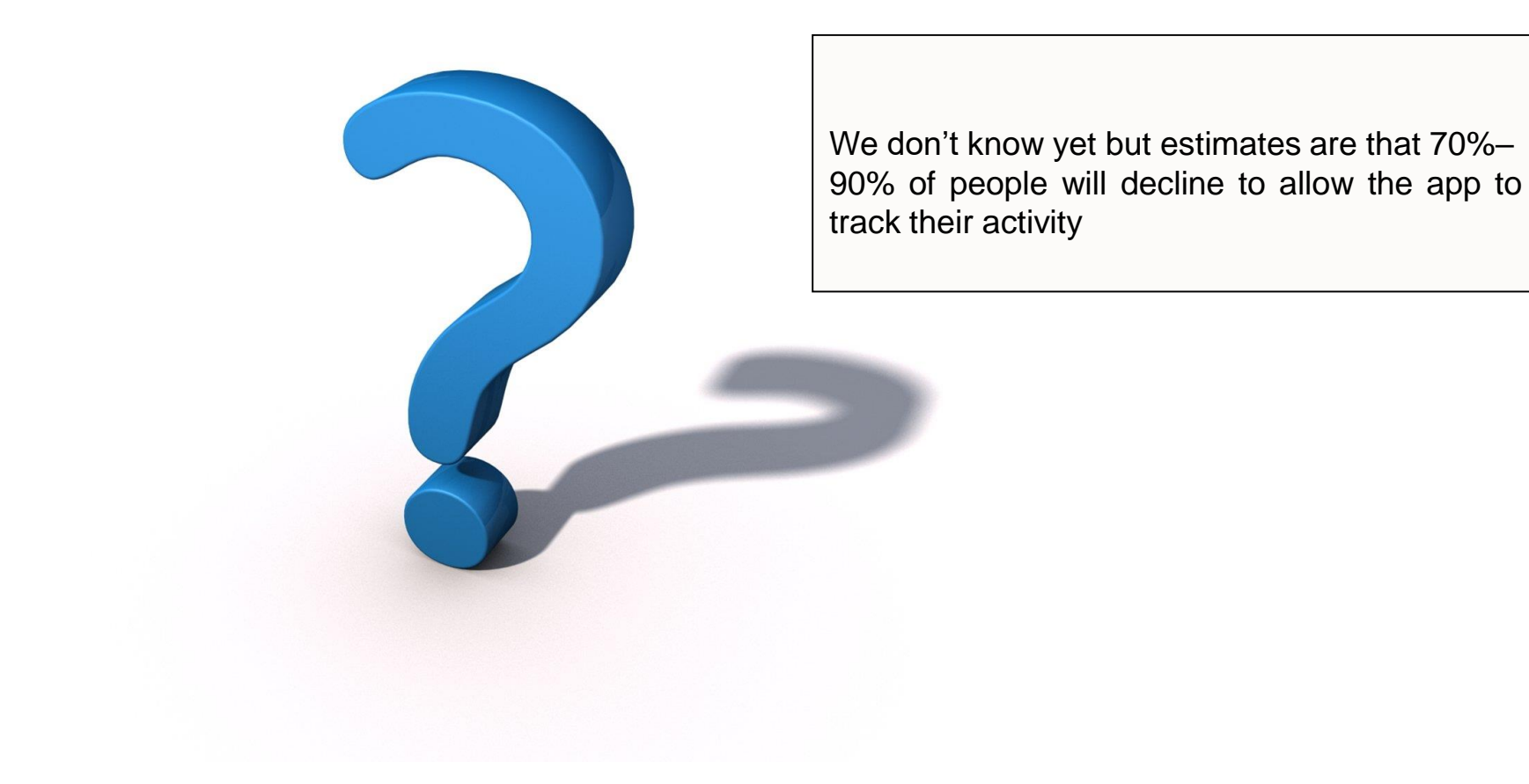

#### How many iOS users are there?

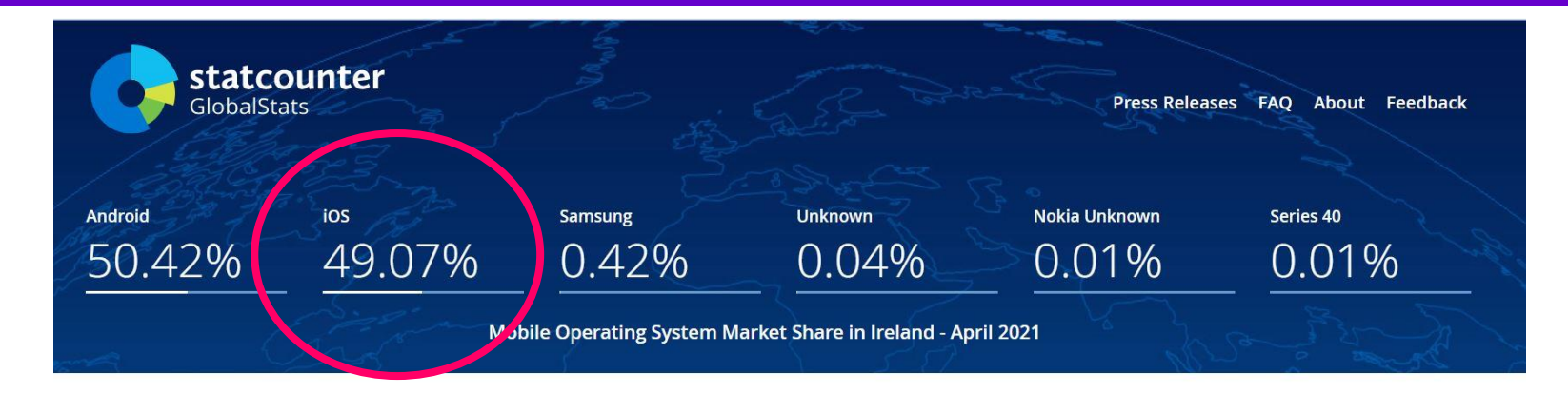

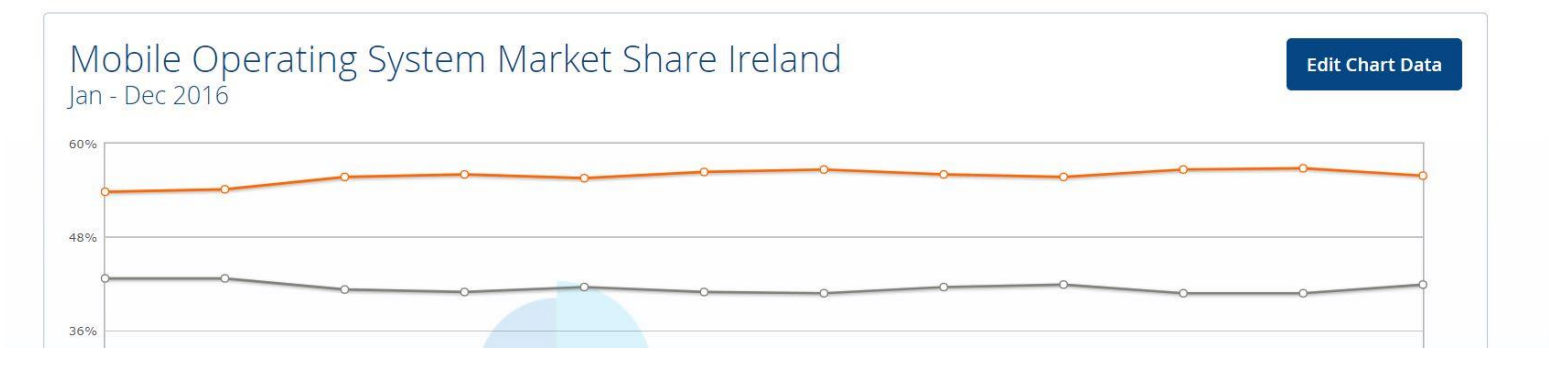

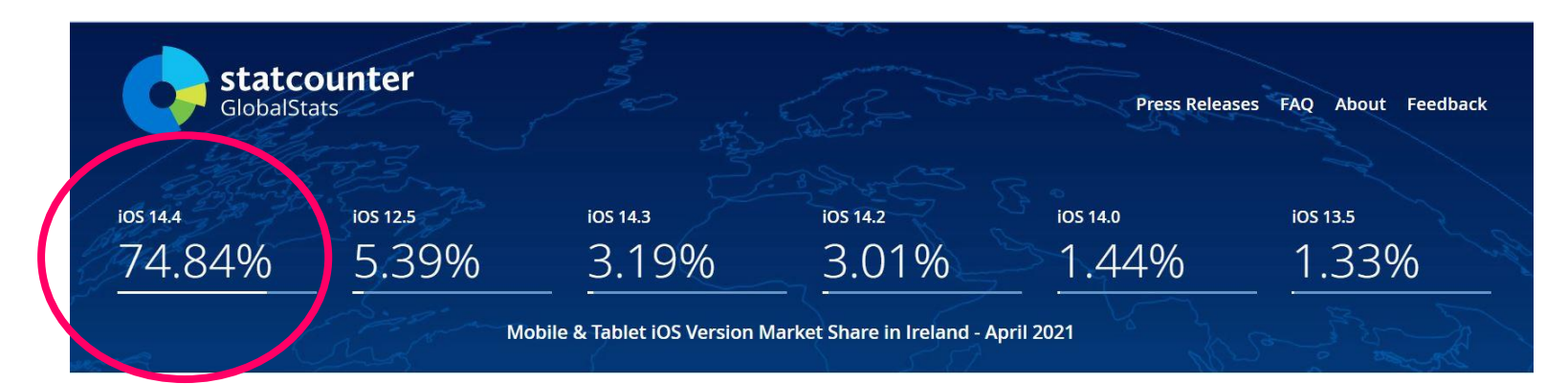

### **What We Will Cover**

- Overview the big picture
- iOS 14 privacy update what are iOS users now prompted to do when opening an app
- How will this impact Facebook ads?
- What should you do?

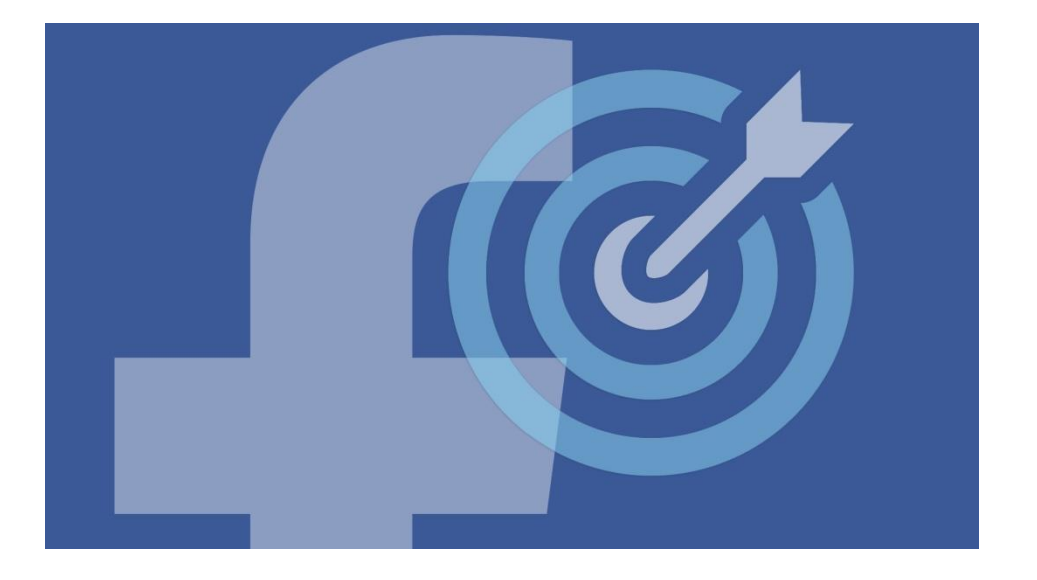

On the Digital Marketing School members' website there are video lessons which show you:-

- 1. How to setup retargeting audiences e.g. web visitors 30 days, 180 days and people who visit specific web pages.
- How to setup lookalike audiences the top 1% of people in the country who are most similar to your followers or website visitors

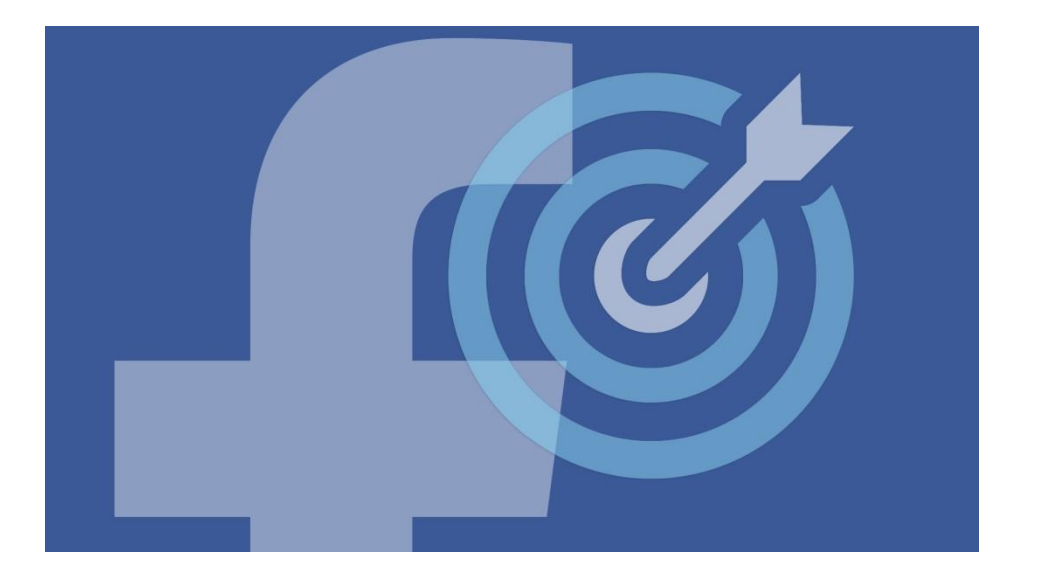

Facebook will have less data on people which will impact:-

- 1. Our retargeting audiences will be smaller because Facebook won't be able to identify a very large chunk of them.
- Our retargeting campaigns will be less accurate – you might end up targeting customers with your prospecting campaigns
- Our lookalike audiences will be less accurate because Facebook has less profile data of people.

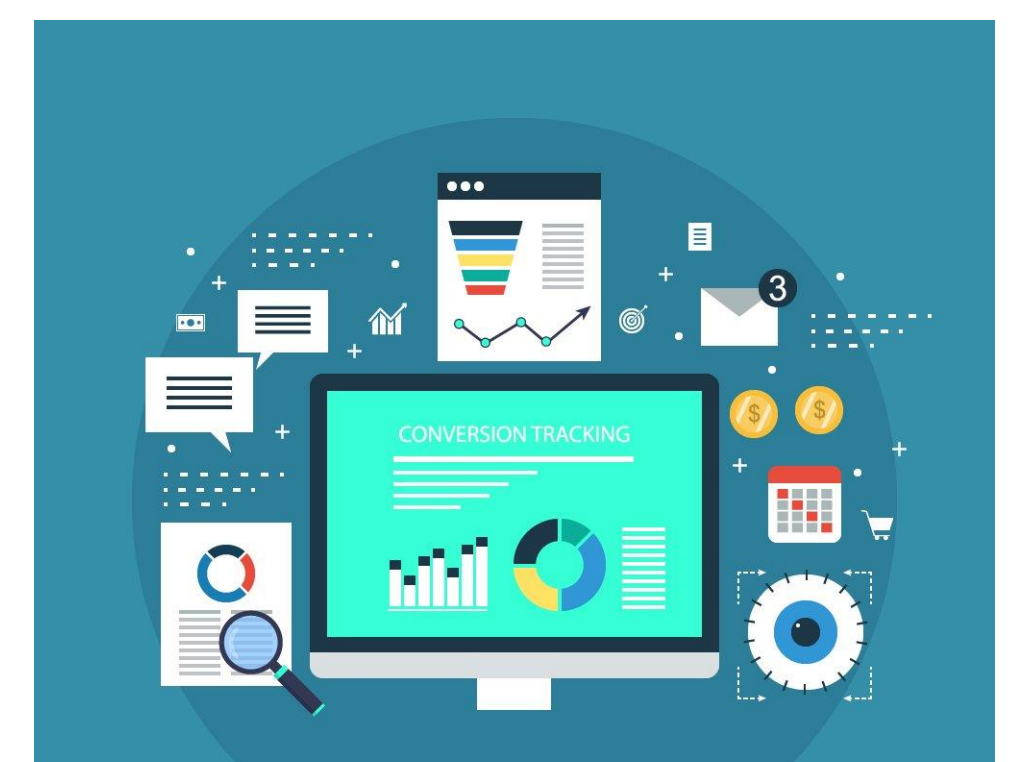

## **CONVERSION TRACKING**

On the Digital Marketing School members' website there are video lessons which show you ..

- 1. How to setup conversion tracking so you can track how many people who visited your website added to cart, purchased, signed up for your newsletter and lots more
- 2. You could then track how many people took this action (converted) within 28 days of seeing your ad

#### Before

## Unlimited FB pixels could be placed on a domain

#### This will not impact you if ...

- 1. You don't have a FB pixel on your site
- 2. You only have one pixel on your site
- 3. You don't have any sub-domains
- 4. You don't track conversion on your website

#### After

- Only one FB pixel per domain
- Plus you need to verify your domain if you want to track conversions

#### This could impact you if ...

- You have a number of sub-domains e.g. Mysite.com/ireland Mysite.com/germany
- Your pixel and the pixel of another section of your business (or your marketing consultant / Facebook ads consultant) is on your site.
- If you run ads where you want to track how many people converted on your website.

#### **Before**

When tracking conversions you could use unlimited standard events and up to 40 custom conversions

#### This will not impact you if ...

1. You have not been tracking conversions

#### After

## Now a limit of 8 events can be tracked including custom conversions

- We can no longer track more than eight actions on your website at any given time. Brands will have to rank their event triggers by priority. (there are some basic metrics that will not be affected, like Landing Page Views.)
- 2. Once you set your top eight conversion events, you WILL be able to change them. However, if you do, all of your ads will be paused and you will need to restart them when the priority is reset.

#### **Before**

Attribution window default was 28 day click and 1 day view

#### This will not impact you if ...

- 1. You were unaware that the 28 day click attribution previously existed
- You do not track conversions in your campaigns

#### After

#### Attribution window is now 7 day click

- If you have a product that is not an impulse buy – the buyer takes a few weeks to decide, your report will now be less accurate because it only reports on who bought within 7 days of clicking on the ad.
- Campaign results will be heavily impacted. Analytics will now populate inconsistently over a 72-hour window, therefore eliminating the ability to track actions in real-time.

For example, you advertise on Facebook but:-

- 1. You do not use advanced audiences such as retargeting or lookalike audiences. You simply target by location, interests demographics.
- You do not drive people to your website. You just run ads to get awareness and engagement.

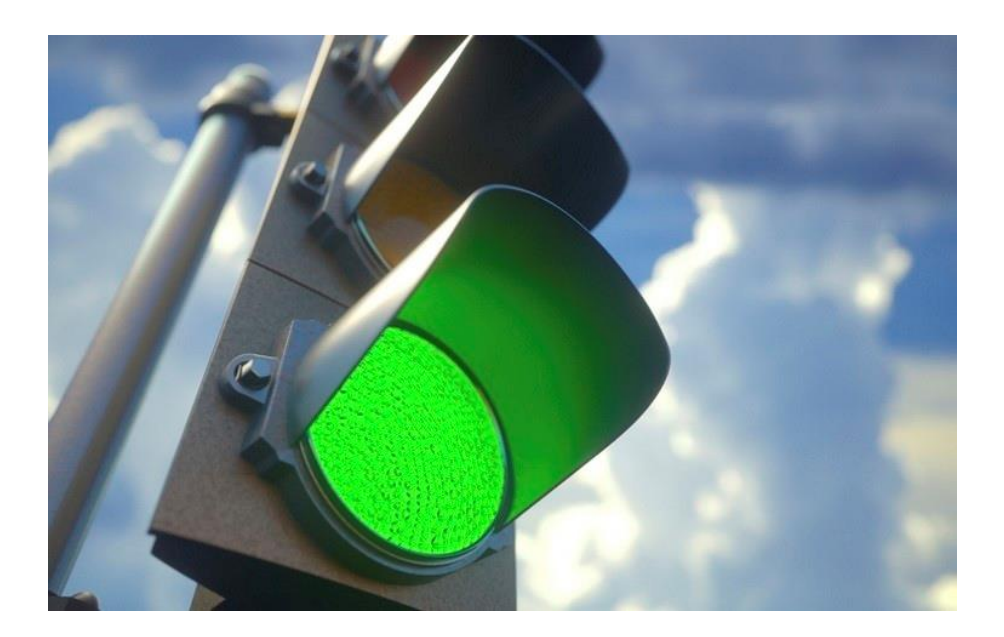

#### There won't be any impact on you

However, in the future you should try to use more advanced audiences and you should try to drive people to your site because it will improve your ads / sales

©The Marketing Crowd 2021

## Scenario 2: You use some advanced targeting options but not conversion tracking

For example ...

don't work

You advertise to your recent website 1. visitors and there is only one pixel on your website.

However, in the future you should try to use conversion tracking because it will improve your

You advertise to lookalike audiences 2

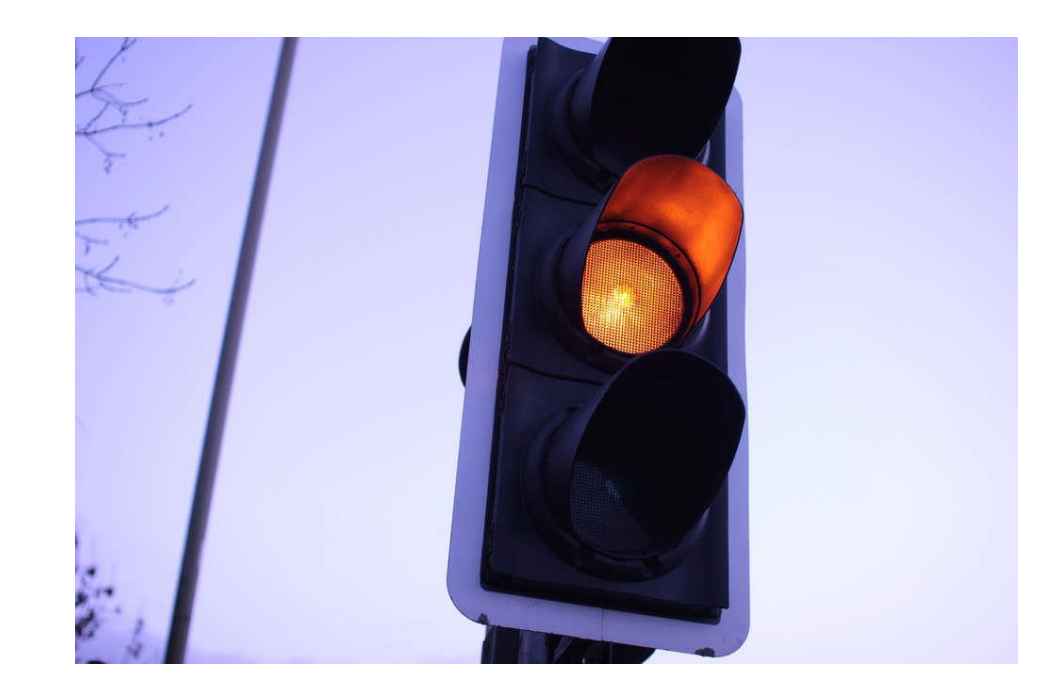

Your target audiences will be smaller and less targeted.

There isn't much that you need to do except factor in reduced your audiences.

understanding of what ads and audiences work / ©The Marketing Crowd 2021

# Scenario 3: You use some advanced targeting options Plus you track how many conversions on your site

For example ...

- 1. You advertise to your recent website visitors
- 2. You advertise to lookalike audiences

#### PLUS

You track the conversions on your website
 = either custom conversions or standard conversions.

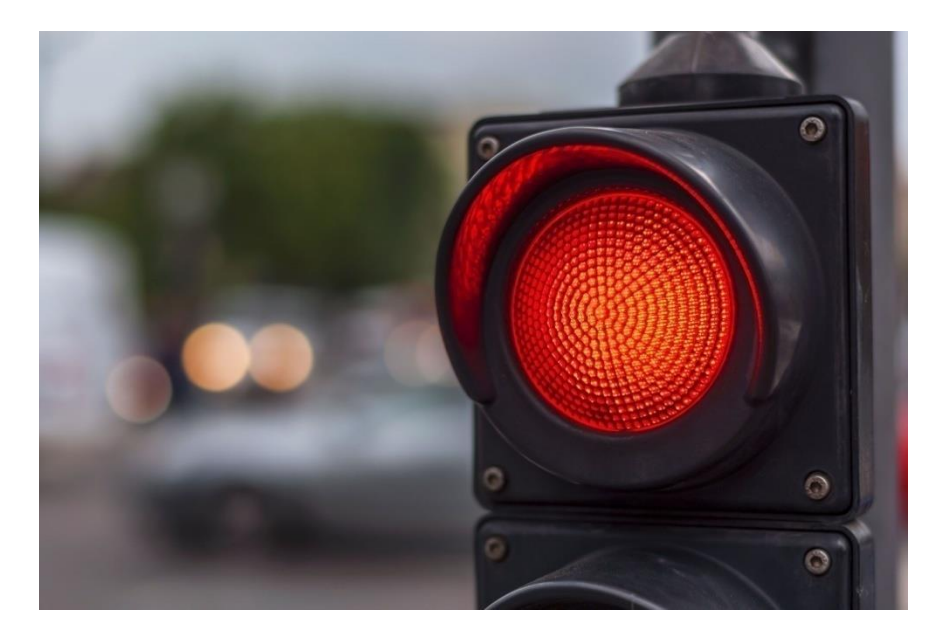

## Your target audiences will be smaller and less targeted

- 1. You need to verify your domain in Business Manager
- 2. And then prioritise your conversion events

©The Marketing Crowd 2021

For example ...

1. You use your Pixel and your ad account to advertise for a client driving traffic to their site

or

2. You use your clients' pixel on their site and advertise using their ad account

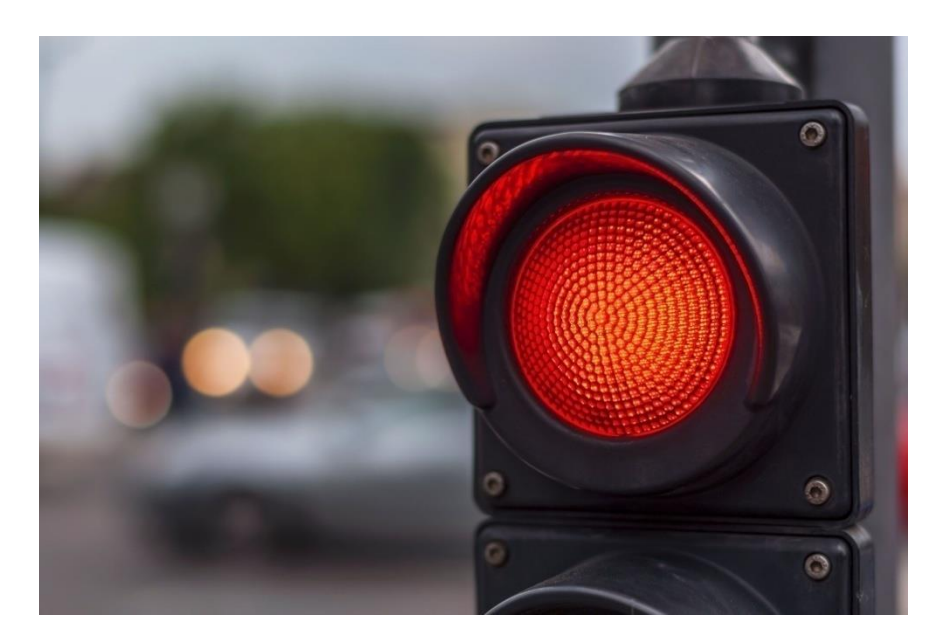

Your client needs to

- Setup a Business Manager account
- Verify the domain in BM account
- Link the pixel to the BM account
- Add you as a partner in the account.

#### **Overview – the big picture**

iOS 14 privacy update – what are iOS users now prompted to do when opening an app

How will this impact Facebook ads?

What should you do?

## What should you do? 1. Check whether a high % of your web visitors are using iOS 14

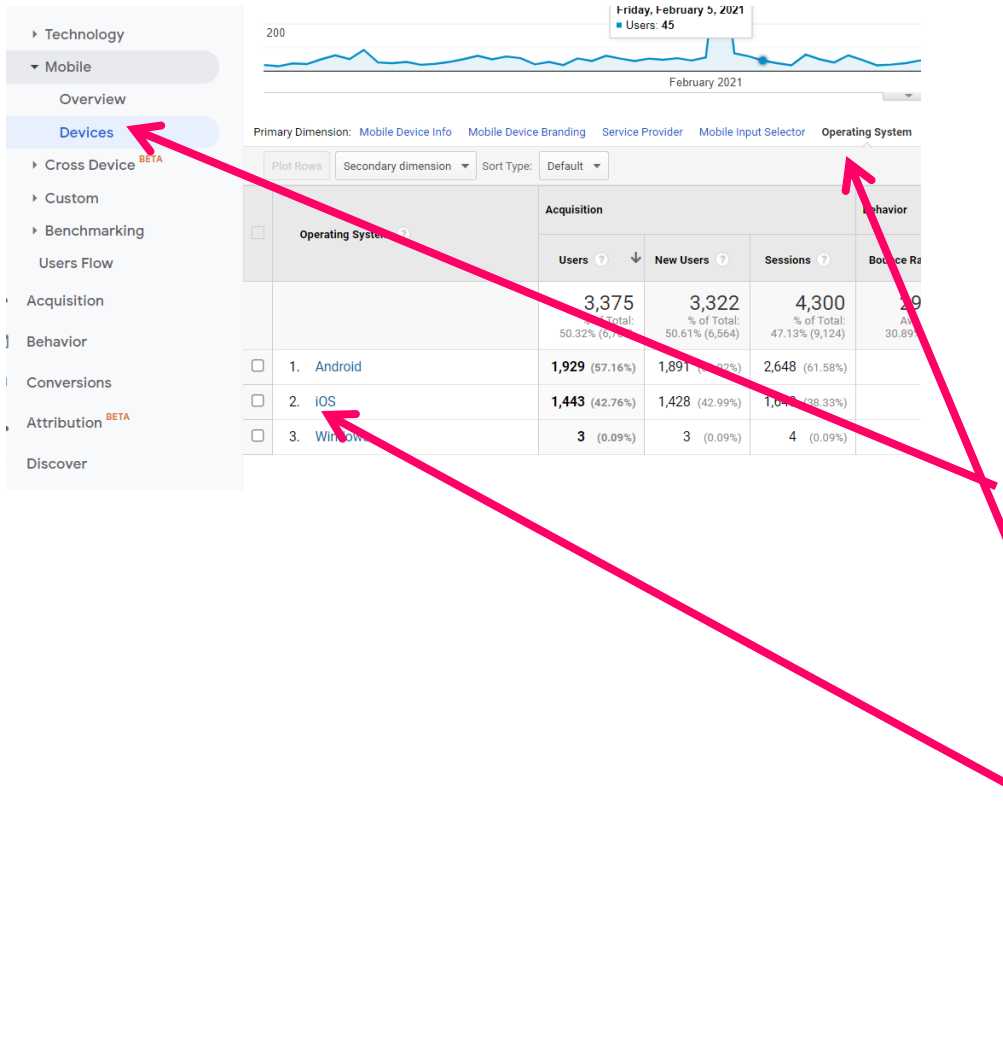

If they are, then this will have an impact on your remarketing audiences because the majority of them will probably opt out of Tracking

To do that go to:-

- 1. Google analytics
- 2. Choose a 3-4 month time period
- Under audiences, click on mobile and devices. You might then need to click on "Operating system". It will then tell you how many of your visitors use iOS. Calculate this as a % of your overall visitors in the period.
- 4. To then see how many of those use iOS 14 click on iOS.

| User Explorer                    | Primary Dimens    | ion: Operating System Version Servic | e Provider  | Screen F               | tesolution  | Ot                 |
|----------------------------------|-------------------|--------------------------------------|-------------|------------------------|-------------|--------------------|
| <ul> <li>Demographics</li> </ul> | Plot Rows         | Secondary dimension 🔻 Sort Type:     | Default     | •                      |             |                    |
| Interests                        |                   | Acquisition                          |             |                        |             |                    |
| ▶ Geo                            | Operat            | ing System Version                   |             |                        |             |                    |
| Behavior                         |                   |                                      | Users       | ? ↓                    | New Use     | rs (               |
| Technology                       |                   |                                      | 1           | ,443                   | 1           | ,4:                |
| ✓ Mobile                         |                   |                                      | %<br>21.519 | of Total:<br>% (6,707) | %<br>21.76% | of To<br>5 (6,5    |
| Overview                         | □ 1. 14.          | 3                                    | 495         | (34.16%)               | 489         | (34.2              |
| Devices                          | 2. 14.            | 4                                    | 416         | (28.71%)               | 411         | (28.7              |
| ▸ Cross Device BETA              | 3. 14.            | 2                                    | 240         | (16.56%)               | 234         | (16.3              |
| Custom                           | 4. 14.            | 1                                    | 36          | (2.48%)                | 36          | <b>(</b> 2.5       |
| <ul> <li>Benchmarking</li> </ul> | 5. 14.            | 4.1                                  | 32          | (2.21%)                | 33          | <b>(2</b> .3       |
| Users Flow                       | 6. 13.            | 7                                    | 29          | (2.00%)                | 29          | (2.0               |
| Acquisition                      | 7. 13.            | 6.1                                  | 19          | (1.31%)                | 17          | <b>(</b> 1.1       |
| Behavior                         | 8. 13.            | 3.1                                  | 17          | (1.17%)                | 16          | <b>(</b> 1.1       |
| Conversions                      | 9. 13.            | 5.1                                  | 15          | (1.04%)                | 14          | <mark>(</mark> 0.9 |
| Attribution BETA                 | □ <b>10</b> . 14. | 0                                    | 15          | (1.04%)                | 15          | (1.0               |
|                                  |                   |                                      |             |                        |             |                    |

Discover

You can now see how many of those iOS users are using iOS 14

18.8 % of my website visitors so far this year have visited the site using the iOS 14 operating system.

So when I look at my retargeting audiences I know that they could be out by around 18%

| Campaigns Evan Mangan - The marketing Crowd ( 🔻                                                                                                    |                                                        |              |  |  |  |  |  |  |
|----------------------------------------------------------------------------------------------------|--------------------------------------------------------|--------------|--|--|--|--|--|--|
| - 1 task to complete in your Resource Center Facebook's solutions to help address Apple's iOS 14 advertis                                                                                 |                                                        |              |  |  |  |  |  |  |
| Q Search and filter                                                                                                    | ~                                                      |              |  |  |  |  |  |  |
| Resource Center     A Campaigns                                                                                                    |                                                        |              |  |  |  |  |  |  |
| + Create 🚺 Duplicate 💌 🖍 Edit 💌 👗                                                                                                    |                                                        | Ru           |  |  |  |  |  |  |
| On / Off Campaign Name                                                                                                    | Delivery ↑                                             | Bid Strategy |  |  |  |  |  |  |
| Resource Center Evan Mangan - The marketing Crowd (                                                                                                    | Resource Center Evan Mangan - The marketing Crowd (_ 🔹 |              |  |  |  |  |  |  |
| • 1 task to complete in your Resource Center Facebook's solutions to help address Apple's iOS 14 advr asine                                                                               |                                                        |              |  |  |  |  |  |  |
| Resource Center                                                                                                    | Con Ad                                                 |              |  |  |  |  |  |  |
| Respond to iOS 14 changes<br>Apple released changes with iOS 14 that impacts how we receive and process events from tools like the Faceb                                                  |                                                        |              |  |  |  |  |  |  |
| pixel and SDK. See updates on how these changes affect your ad account and complete tasks that can help yo reach your audience. Learn More                                                |                                                        |              |  |  |  |  |  |  |
| 0 of 1 completed                                                                                                    | Some                                                   |              |  |  |  |  |  |  |
| A Review audiences that have decreased in size                                                                                                    | As mo<br>accoul<br>a decre                             |              |  |  |  |  |  |  |
| One or more of your audiences have decreased in size because they may<br>not include some people on iOS 14.5 and later devices. Review the ad sets<br>with impacted audiences. Learn More | unavai<br>Learn                                        |              |  |  |  |  |  |  |
| Review Ad Sets Mark Complete                                                                                                    | New li                                                 |              |  |  |  |  |  |  |
|                                                                                                    | A dom                                                  |              |  |  |  |  |  |  |

∆udie

Go to your Ads Manager

It will tell you if there are actions that you need to take in Resource Centre.

Click on Resource Centre and you will see the actions that Facebook is recommending for you.

It will probably tell you that some audiences that you have used in Ad campaigns could now be smaller in the future.

## What should you do? 3. Verify your domain

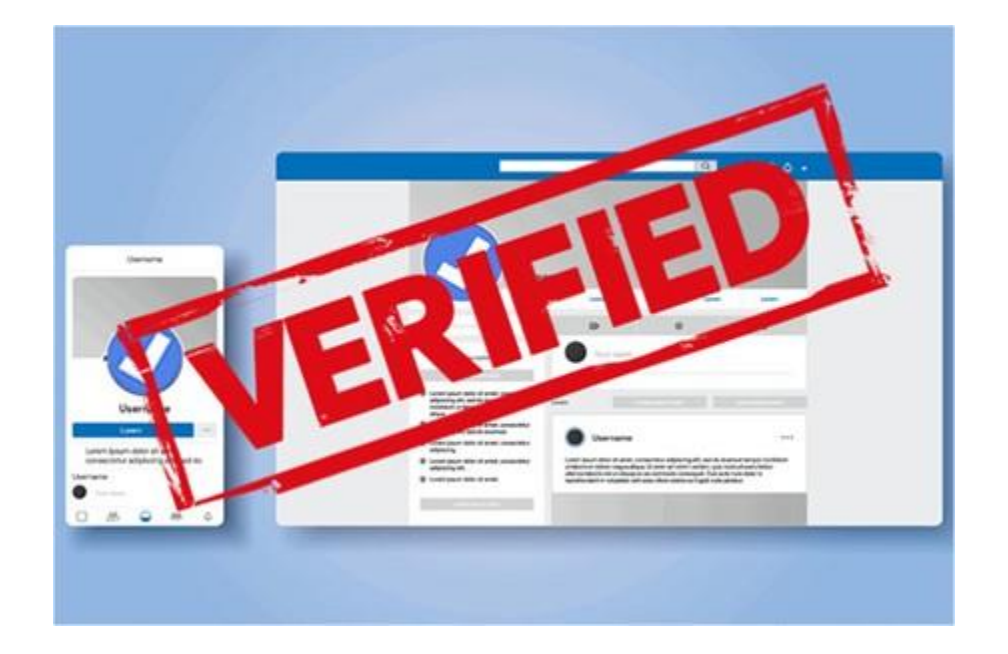

You should verify your domain in order to

- Claim ownership of your domain you are proving to Facebook that you own and manage the website
- 2. You can then prioritise the conversion tracking events unless you verify your domain you can't track these.
- 3. It would also allow you to control who can run ads that link to your website and you can block accounts advertising

Note: You have to go to Facebook Business Manager to verify your domain

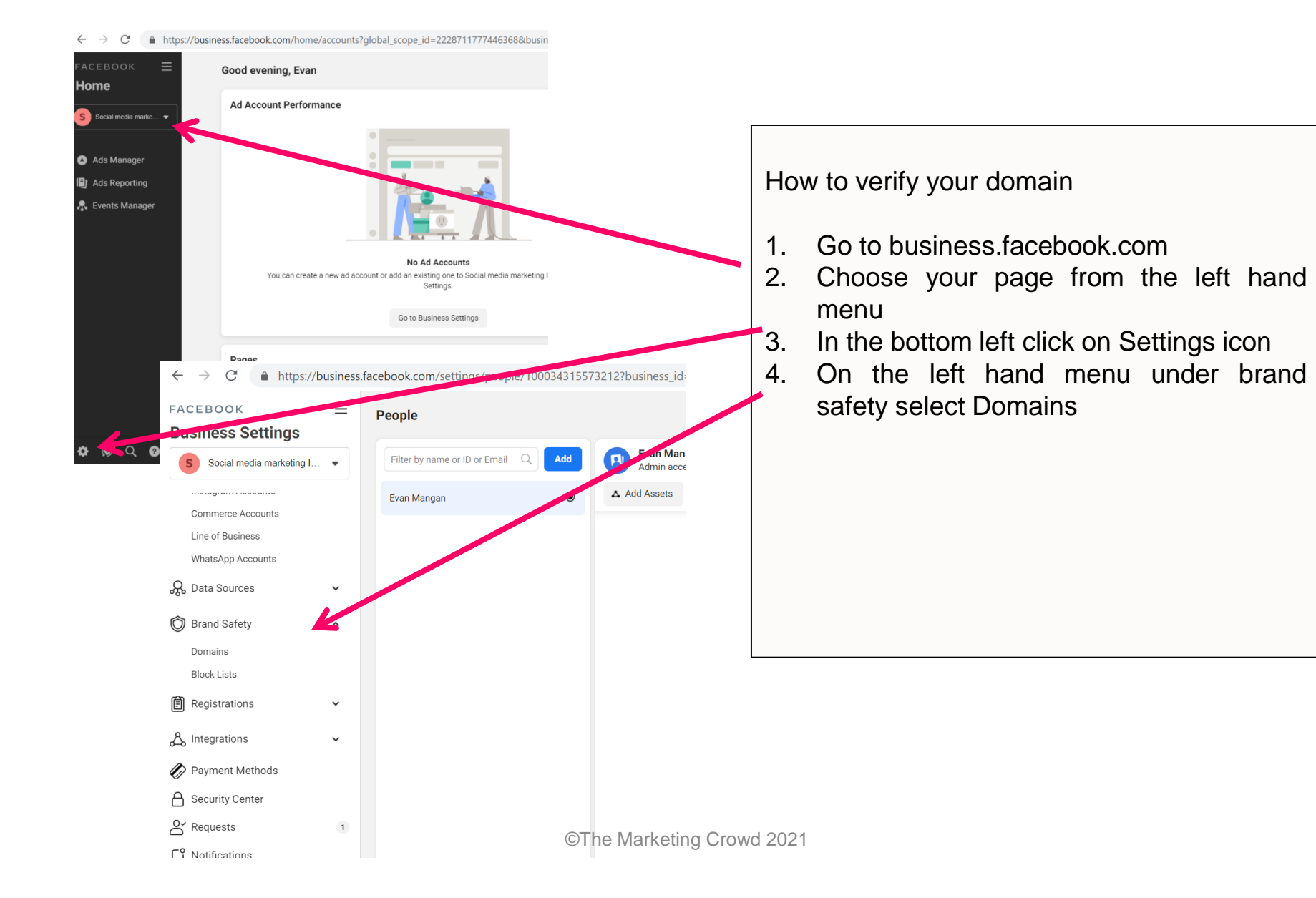

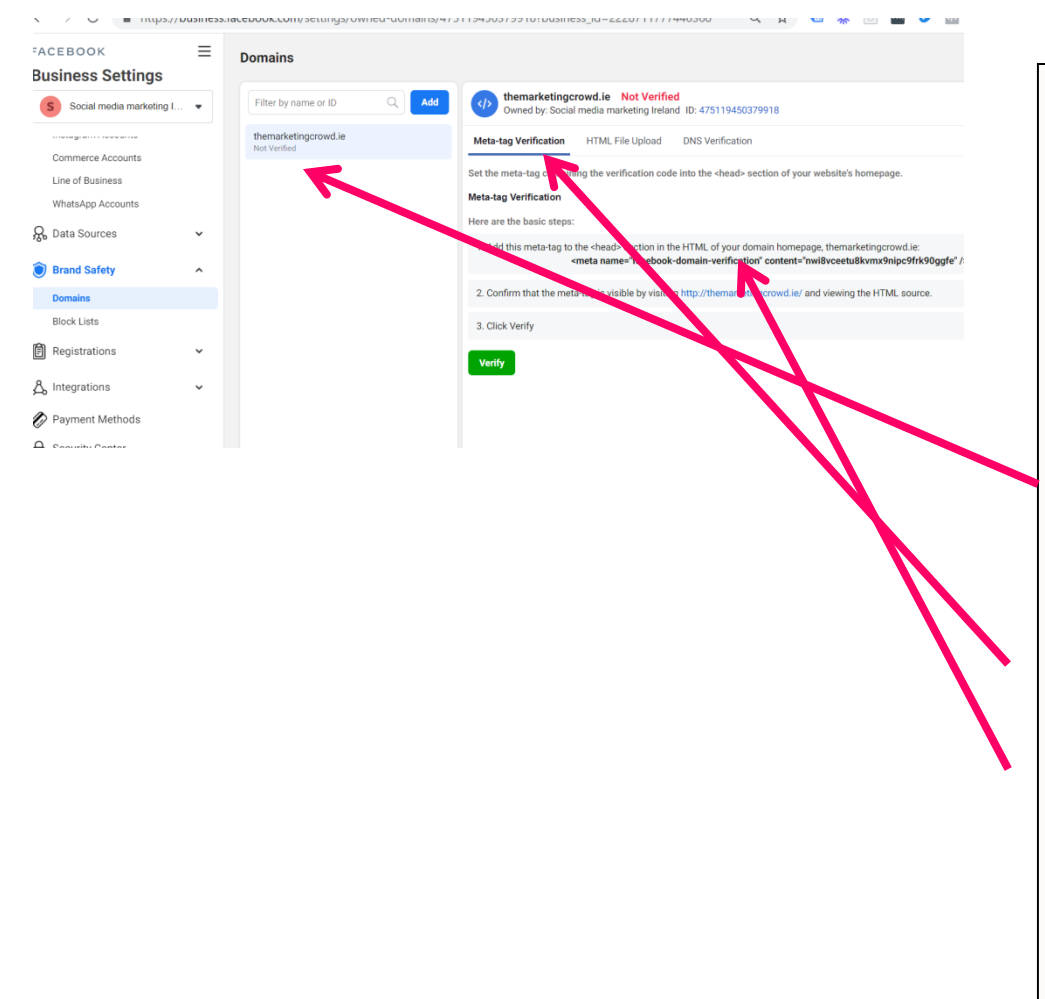

- If you have not already told Facebook the name of your website you will see a field called Add domain. Click it and type in your domain name
- If you have already told Facebook (when setting up your page or creating a catalogue) it will list it on the left and will say Unverified
- 7. Select meta Tag verification
- 8. Copy the meta tag

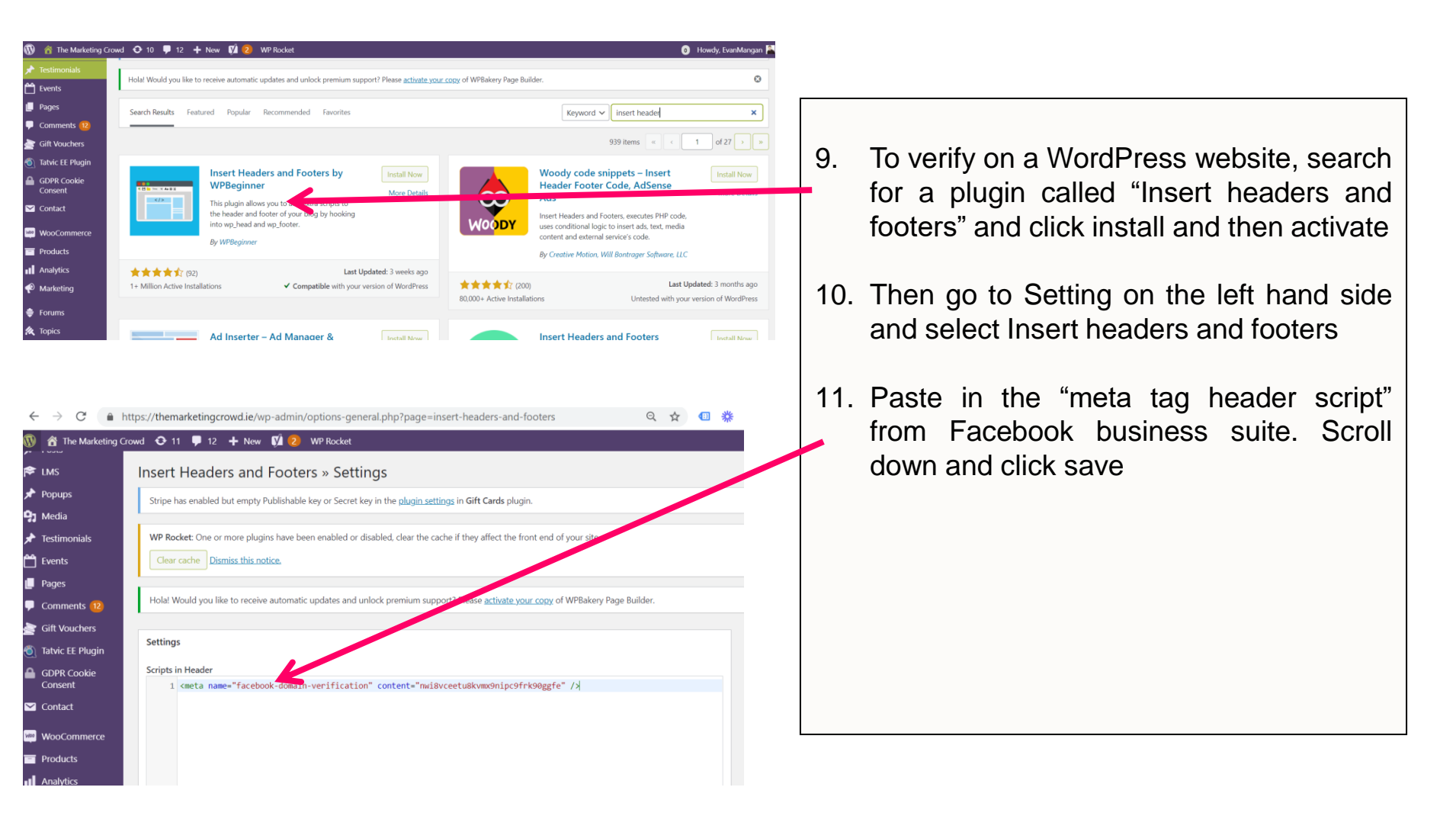

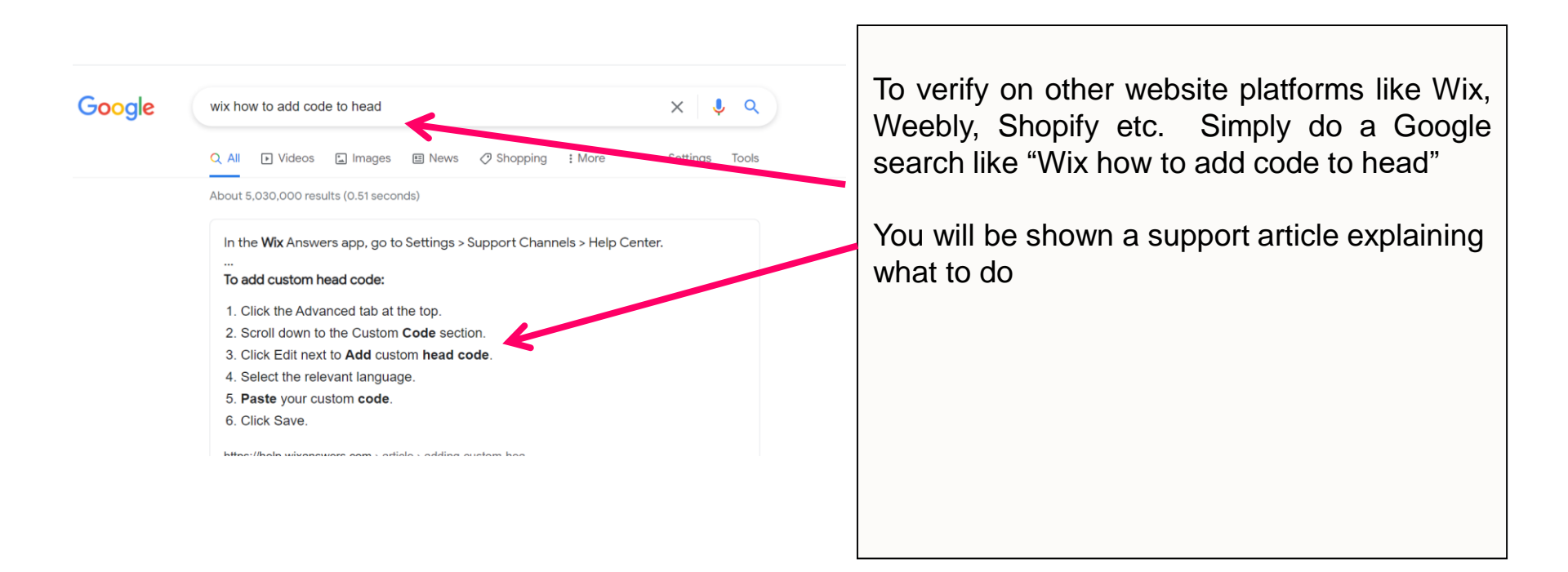

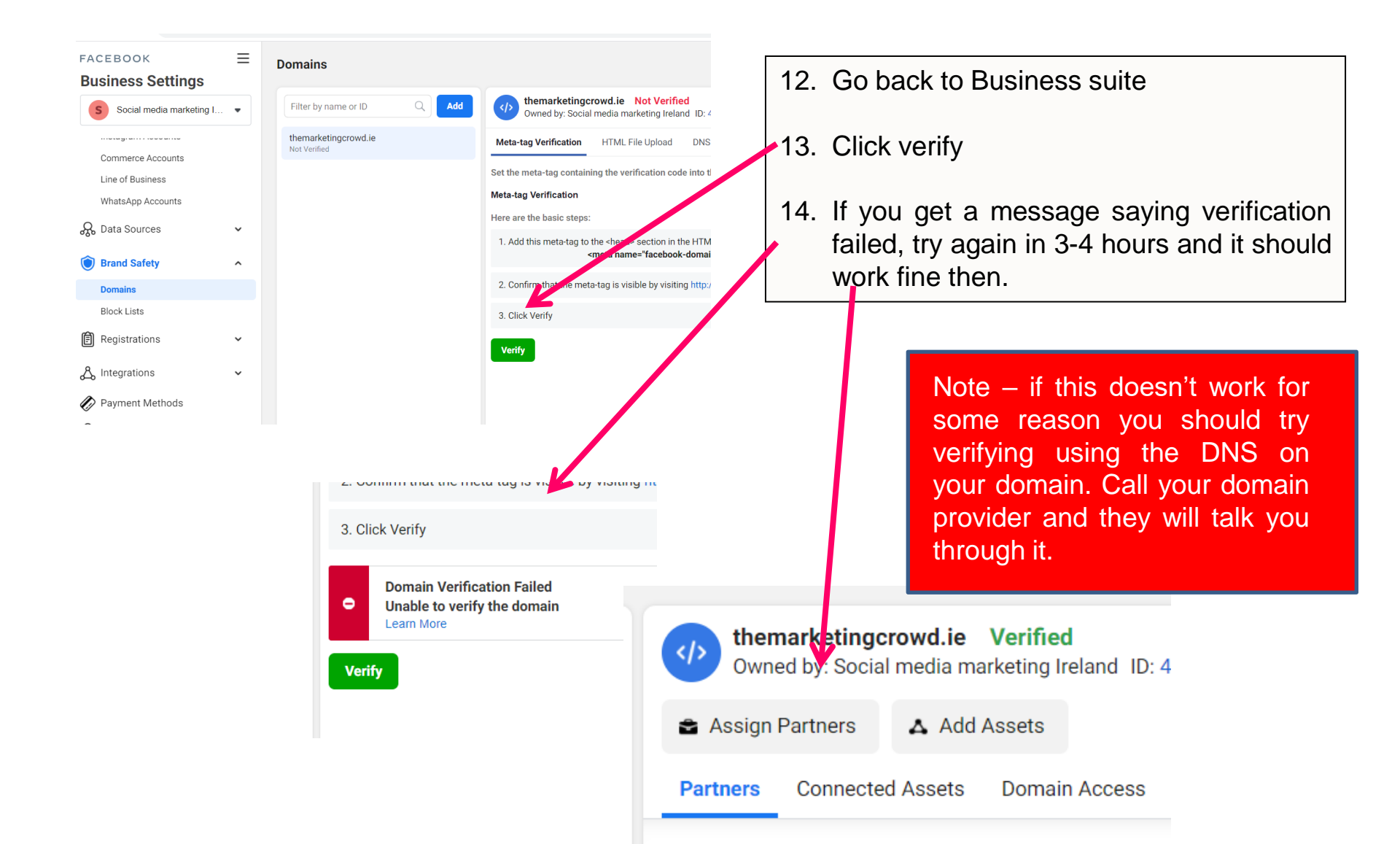

#### **Business Manager**

Manage ad accounts, Pages, and the people who work on them — all in one place. It's free.

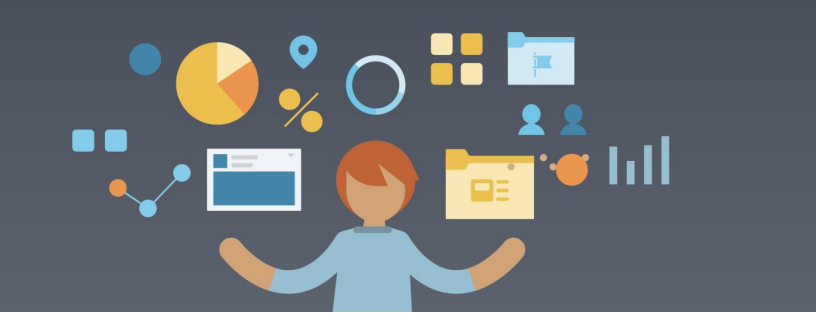

In your business manager account you have now verified your domain.

You now need to ensure that Facebook sees that your ad account and your Facebook business page (as) are also connected to this Domain through the Business Account

This will then allow you to prioritise your tracking events in the next step.

## 4. How to connect your ad account & page to your business manager

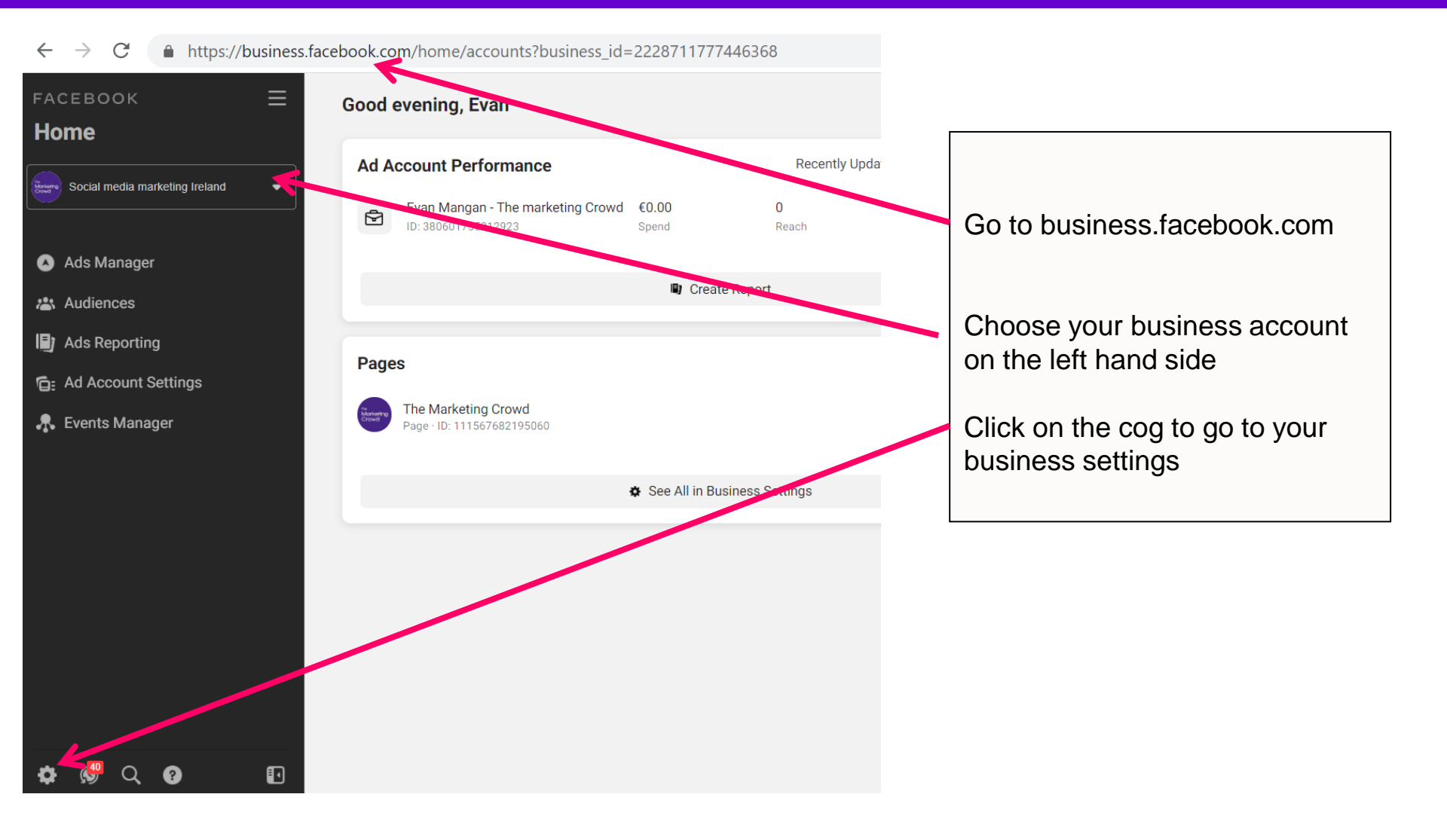

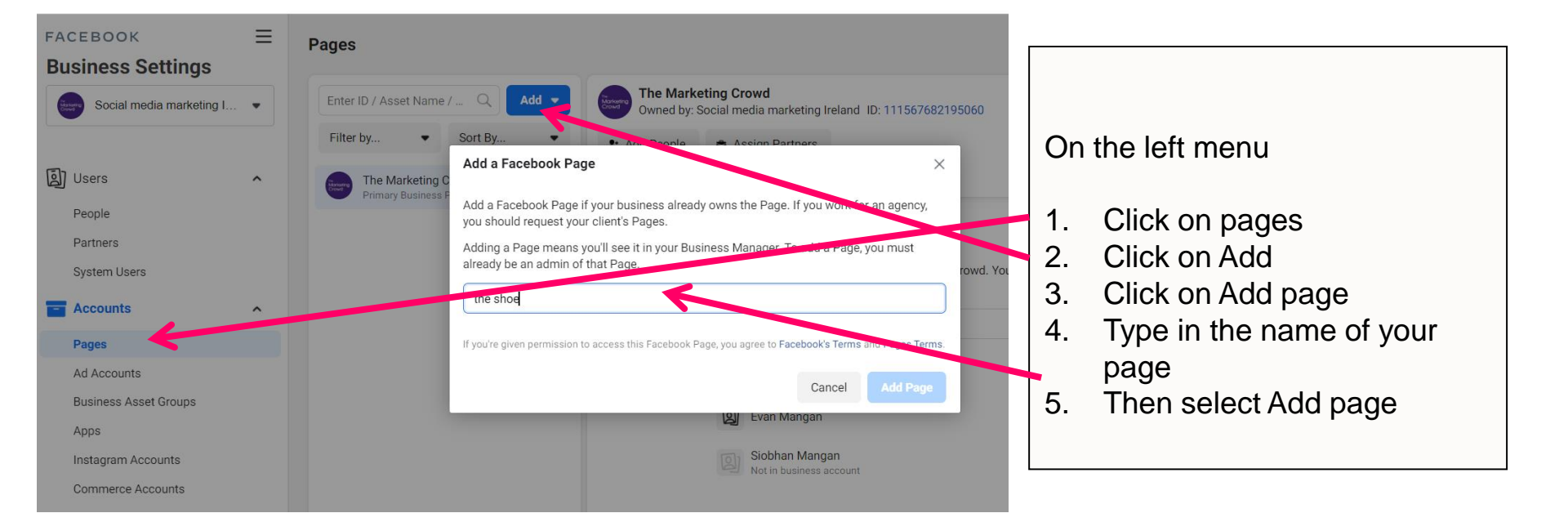

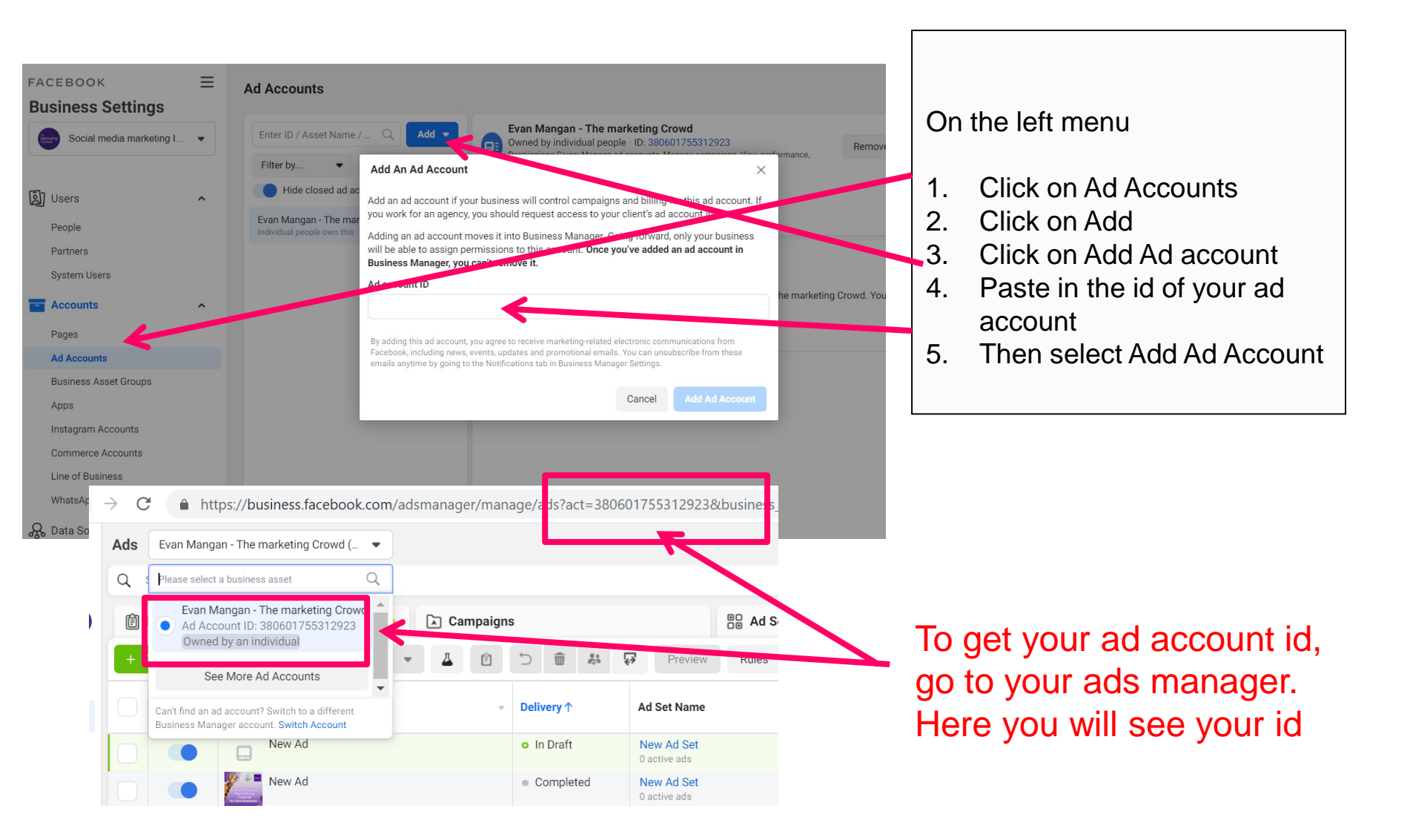

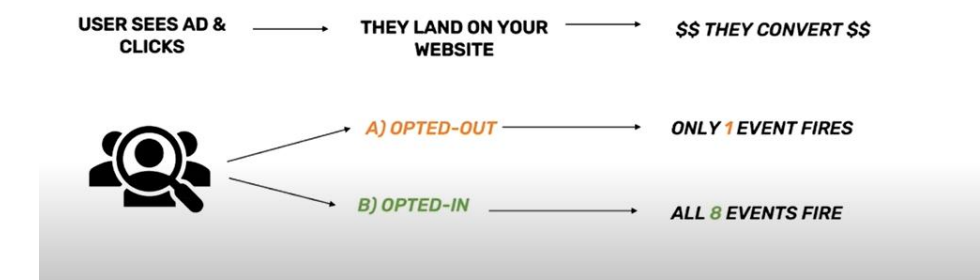

You should prioritise your tracking events because:

- 1. For people who opt out of tracking on iOS 14, only one event will be reported. Therefore, ensure that you have set the priority that suits your business. For most of us, the top priority will be a sale, then checkout, then add to cart. But yours might be different.
- 2. Facebook has already prioritised your events but they may not be what you want.
- 3. Facebook has not added your custom conversions you need to add them to the list and prioritise them.

Only the person who verified the domain can Prioritise Events

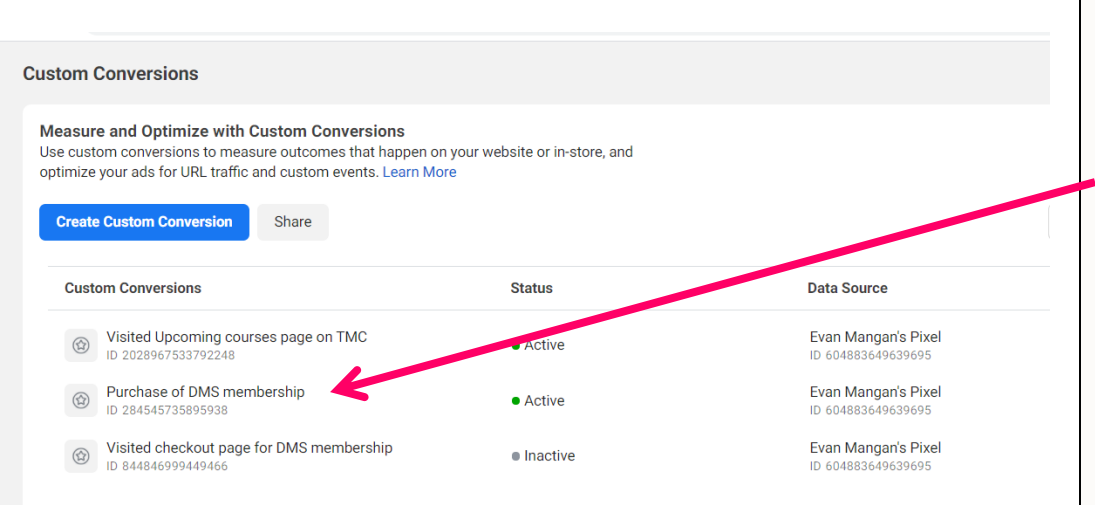

- 1. Go to your Ads Manager
- Then on the left select the option for Data sources and then custom conversions – check whether you have any custom conversions setup and copy the id of each conversion into a notepad or word document.

(If you haven't setup a customer conversion you can set one up here. Refer to the Zoom course on the members website "How to analyse and track your marketing" and it shows you how to set these up)

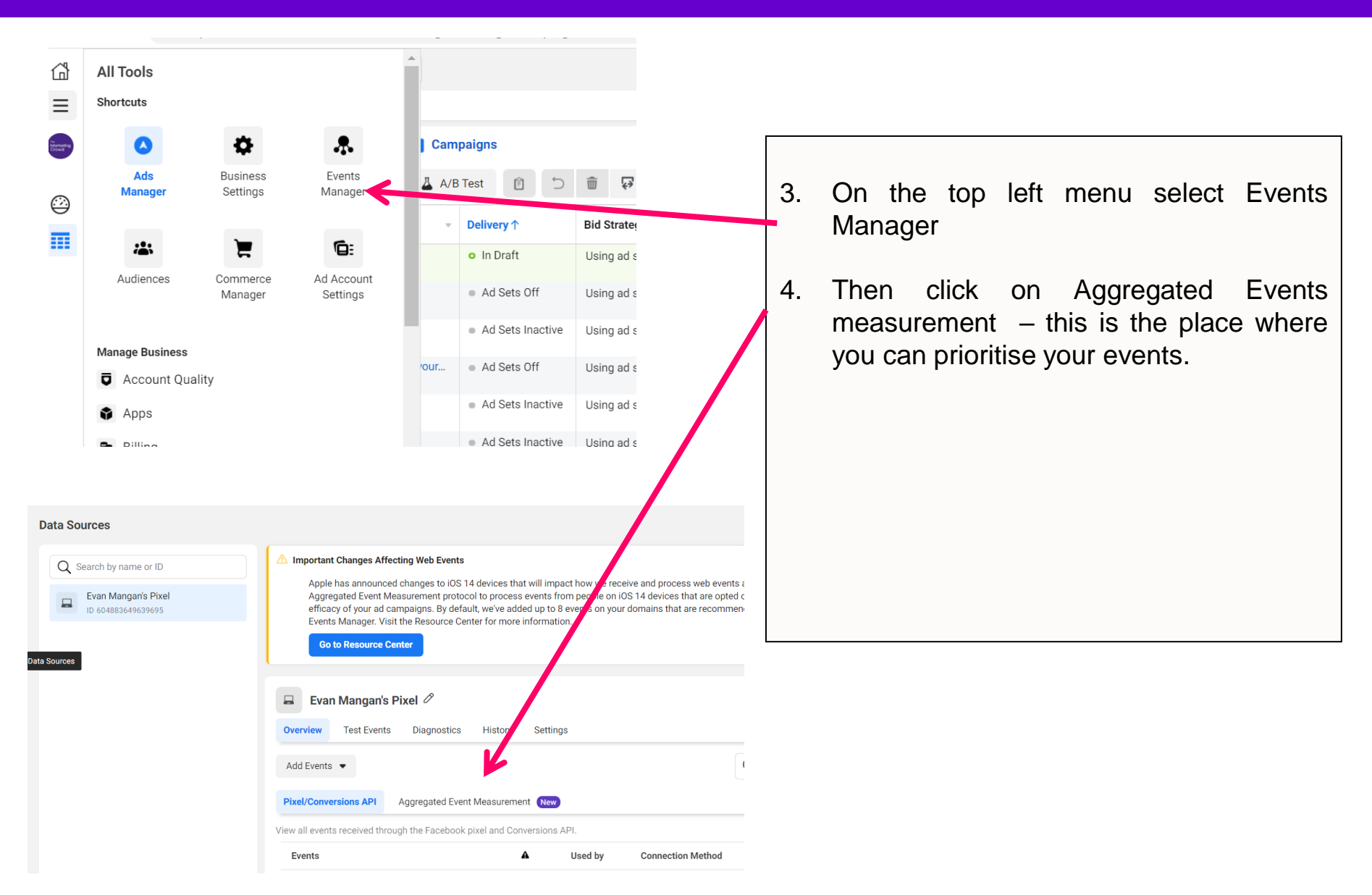

©The Marketing Crowd 2021

| < Events Manager                                                                                                    |                                                                                                    |                                                                                                    |    |                          |  |  |
|----------------------------------------------------------------------------------------------------|----------------------------------------------------------------------------------------------------|----------------------------------------------------------------------------------------------------|----|--------------------------|--|--|
| Web Event Configurations                                                                                                    |                                                                                                    |                                                                                                    |    |                          |  |  |
| The domain list displays domains that receive data from pixels that y<br>configured with up to 8 prioritized conversion events which are used<br>configurations. If a domain isn't listed, add it to your business accour<br>If you're unable to edit configurations and you're the domain owner, v | your business either owns or shares with other ad acc<br>for web ad campaign optimization. Search for domain<br>nt first using <b>Manage Domains</b> .<br>erify the domain. Completing the domain verification                                                                                                    | ounts. By default, all domains are<br>ns to view and manage prioritized event<br>process is recommended for all | 5. | Click on Domain Verified |  |  |
| unverified domains to ensure your business has control over which p                                                                                                    | ixels and conversion events are eligible for configurat                                                                                                    | tion on your domains.                                                                                           |    |                          |  |  |
| Q Search by domain name                                                                                                    |                                                                                                    |                                                                                                    | 6  | Click on manage events   |  |  |
| Domain                                                                                                    | Configured                                                                                                    | /                                                                                                    | 0. | Cher en manage evente    |  |  |
| Events         Events           themarketingcrowd.ie         Domain Verified         3                                                                                                    |                                                                                                    |                                                                                                    |    |                          |  |  |
| Web Event Configurations                                                                                                    |                                                                                                    |                                                                                                    |    |                          |  |  |
| configured with up to 8 prioritized conversion events whic<br>configurations. If a domain isn't listed, add it to your busin                                                                                                    | the strate of the second strates and the second strates of strates of the second strates of the second strates trates of the second strates of the second | . Search for domains to view and I                                                                              |    |                          |  |  |
| If you're unable to edit configurations and you're the doma<br>unverified domains to ensure your business has control or                                                                                                    | ain owner, verify the domain. Completing the d<br>ver which pixels and conversion events are eli                                                                                                    | lomain verification process is recc<br>gible for configuration on your dor                                      |    |                          |  |  |
| Q Search by domain name                                                                                                    |                                                                                                    |                                                                                                    |    |                          |  |  |
| Domain                                                                                                    | Configured<br>Events                                                                                                    |                                                                                                    |    |                          |  |  |
| themarketingcrowd.ie Domain Verified                                                                                                    | 3                                                                                                    |                                                                                                    |    |                          |  |  |
| Highest priority                                                                                                    | Contact                                                                                                    | Evan Mangan's Pixel                                                                                             |    |                          |  |  |
|                                                                                                    | Initiate Checkout                                                                                                    | Evan Mangan's Pixel                                                                                             |    |                          |  |  |
| Lowest priority                                                                                                    | Add to Cart                                                                                                    | Evan Mangan's Pixel                                                                                             |    |                          |  |  |
|                                                                                                    | Manage Events                                                                                                    |                                                                                                    |    |                          |  |  |

| n: themarketing | gcrowd.ie               |                   |                      |                          | Events slots filled: 3 of 8 Add Event                     |
|-----------------|-------------------------|-------------------|----------------------|--------------------------|-----------------------------------------------------------|
| y <b>O</b>      | Pixel/Custom Conversion | Event Name 🖲      | Value Optimization 0 | Configured Event Usage 0 | Owned By 🗿                                                |
| t priority      | Evan Mangan's Pixel     | Contact           | •                    |                          | Evan Mangan - The marks vg<br>Ad Account ID: 600609556    |
|                 | Evan Mangan's Pixel     | Initiate Checkout | •                    | 1 Event                  | Evan Mangan - The marketing<br>Ad Account ID: 60060955614 |
| t priority      | Evan Mangan's Pixel     | ← Add to Cart     | •                    | 1 Event                  | Evan Mangan - The marketing<br>Ad Account ID: 60060955614 |
|                 |                         |                   |                      |                          | ,                                                         |

#### Edit Web Event Configurations

To change this domain's configuration schema, select the desired pixel or custom conversion and the event you want configured on the domain. Place the events in order from highest in priority when a customer takes several actions during a web session. If you change the priority of the events, all ads and ad sets optimizing for the changed events w remove events that are being used for optimization. Learn More

Domain: themarketingcrowd.ie

| Priority <b>0</b> |   | Pixel/Custom Conversion |                      | Event Name                                 | Value Optimization <b>6</b> | Configured Even |
|-------------------|---|-------------------------|----------------------|--------------------------------------------|-----------------------------|-----------------|
| Highest priority  | H | Evan Mangan's Pixel 💌   |                      | Contact 👻                                  |                             | 1 Event         |
|                   | H | Evan Mangan's Pixel 💌   |                      | Add to Cart                                |                             | 1 Event         |
|                   | H | Evan Mangan's Pixel 🗢   |                      | Initiate Checkout                          |                             | 1 Event         |
| Lowest priority   | H | Custom Conversion       |                      | Choose an event 🔹                          |                             | 1 Event         |
|                   |   |                         | _                    | । Q                                        |                             |                 |
| 4                 |   |                         | No matching results. |                                            |                             |                 |
|                   |   |                         |                      | Can't find your custom conversion event? T |                             |                 |

- 7. Facebook will have chosen some standard events for you and prioritised them. Review these and change the order of them by dragging them up or down
- In order to add your custom conversion to this priority list, click on "add event" button
- Change it to custom conversion and click the down arrow. Your custom conversions might not be visible. Paste in the conversion id into the box and it should appear. Select it.

#### To change this domain's configuration schema, select the desired pixel or custom conversion and the event you want configured on the dor highest in priority when a customer takes several actions during a web session. If you change the priority of the events, all ads and ad sets remove events that are being used for optimization. Learn More Domain: themarketingcrowd.ie 9. Paste in the conversion id into the box and it should appear. Select it. Priority 0 Pixel/Custom Conversion Event Name 0 Valu€ 10. Then move the conversion events up or Highest priority Evan Mangan's Pixel Contact H -• down so the most important event is at .... Evan Mangan's Pixel -Add to Cart the top of the list. Initiate Checkout .... Evan Mangan's Pixel -11. Click on Submit Lowest priority H Custom Conversion -Choose an event 284545735895938 Received within last 28 days from us dom.. < Events Manager Evan Mangan - The marketing Cr... Edit Web Event Configurations To change this domain's configuration schema, select the desired pixel or custom conversion and the event you wan only only on the domain. Place the events in order from highest to lowest priority so Facebook receives the event that's highest in priority when a customer takes several actions during a web session. If you change the priority of the ants, all ads and ad sets optimizing for the changed events will be paused for 72 hours. Ads and ad sets will stop running if you remove events that are being used for optimization. Learn More Domain: themarketingcrowd.ie Events slots filled: 4 of 8 Add Event Pixel/Custom Conversion Name 🕻 Value Optimization 0 Configured Event Usage 0 Owned By 🚯 Priority 0 Evan Mangan - The market Highest priority Purchase of DMS membership Custom Conversion -1 Event Ad Account ID: 6006095561 Evan Mangan - The market Evan Mangan's Pixel Initiate Checkout 1 Event Ad Account ID: 600609556 Evan Mangan - The mark # Evan Mangan's Pixel Add to Cart • 1 Event Ad Account ID: 6006095 Evan Mangan - The mar Evan Mangan's Pixel Contact 1 Event --Lowest priority Ad Account ID: 6006095 Cance

Edit Web Event Configurations